## Buchungszuordnungen (Zahlungsverkehreingang)

## Um den Zahlungsverkehreingang aufzurufen, wechseln Sie in den Bereich: Zahlungsverkehr - Kontoauszüge - Zahlungsverkehreingang

In diesem Bereich finden Sie die Datensätze der Zahlungsein- oder -ausgänge.

## Sie können Datensätze auf folgende Arten in den Bereich Zahlungsverkehreingang einladen

- 1. Bei Verwendung der Funktion "Buchungszuordnungen" aus dem Register: "Kontoauszüge".
- 2. Über die Schaltfläche: WEITERE "Online aktualisieren...".
- 3. Über den Importassistent, den Sie über die Schaltfläche: WEITERE "Importassistent" aufrufen.

Im Zahlungsverkehreingang erfolgt die Zuordnung der Zahlungen zu den Offenen Posten.

Nachfolgend wird der Ablauf für den Zahlungsverkehreingang beschrieben, der sich in folgende Schritte gliedert:

- 1. Importassistent
- 2. OP-Zuweisungsassistent
- 3. Zahlungsverkehreingang buchen

## Weitere Themen

- Importassistent
- OP-Zuweisungsassistent
- OP über vorhändene Transaktionsnummer ausgleichen (z. B. PayPal)
- Offene Posten anhand der Auftragsnummer zuweisen
- Zahlungsverkehreingang buchen
- Zahlungsverkehreingang-Datensatz erfassen / ändern
- Druck der Datensätze des Zahlungsverkehreingang
- Archiv Zahlungsverkehreingang